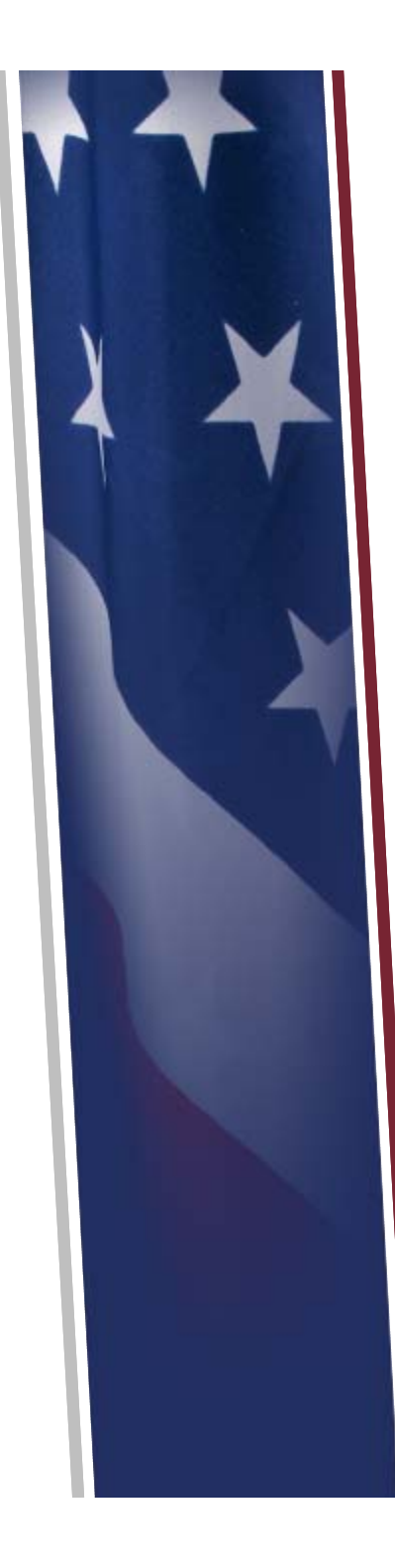

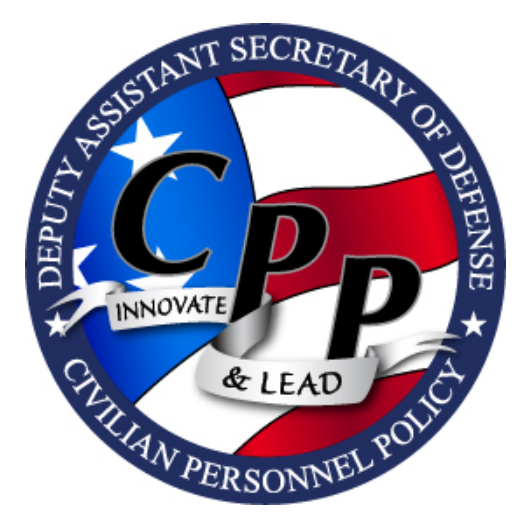

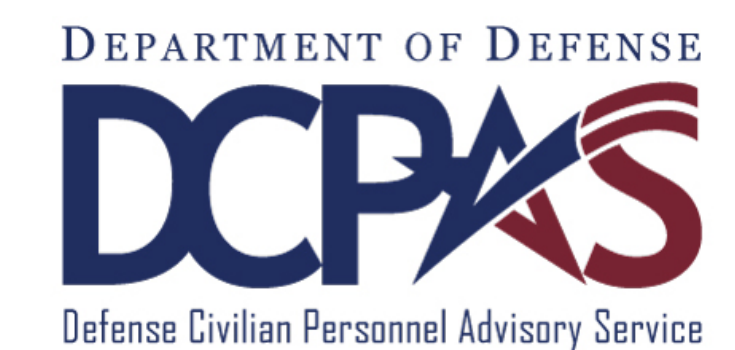

# Reemployment Priority List (RPL) System Changes

June 2014

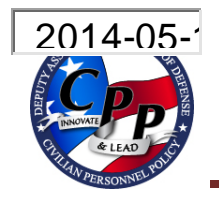

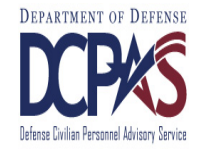

- Effective June 2, 2014, Social Security Numbers were deleted from the RPL database and can no longer be used to identify registrants
- The new identifier is the registrant's Electronic Data Interchange Personal Identifier (EDIPI)
  - □ EDIPI is the same as the registrant's DoD ID Number
  - □ This change mirrors the May 2014 change to the PPP (*refer to ASARS Message FY-14-17*)
- This slide deck includes the new RPL screens and operating instructions

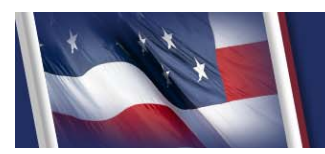

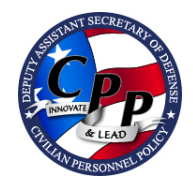

#### **Revised RPL Main Menu**

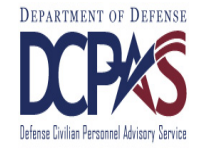

| RPL                                                   |
|-------------------------------------------------------|
| Make a Selection                                      |
| DoD RPL Guide                                         |
| <u>RPL WEB User's Guide</u>                           |
| REGISTRATION                                          |
| <b><u>RSN Lookup</u></b>                              |
| <u>EDIPI Lookup</u>                                   |
| NAME Lookup                                           |
| Active Registration List/File Maintenance             |
| <u>Enter A Registration</u>                           |
| View/Submit Registrations in Hold (Mass Registration) |
| Edit/Submit Registrations/FM in Hold (Remotely Input) |
| RPL LOOKUP                                            |
| Request RPL List                                      |

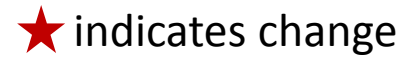

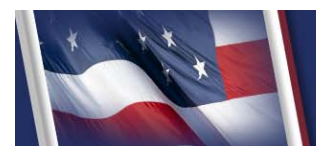

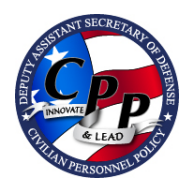

## **Entering a New Registration**

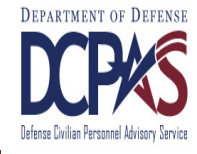

| RPL                                                   |
|-------------------------------------------------------|
| Make a Selection                                      |
| DoD RPL Guide                                         |
| RPL WEB User's Guide                                  |
| REGISTRATION                                          |
| RSN Lookup                                            |
| EDIPI Lookup                                          |
| NAME Lookup                                           |
| Active Registration List/File Maintenance             |
| Enter A Registration                                  |
| View/Submit Registrations in Hold (Mass Registration) |
| Edit/Submit Registrations/FM in Hold (Remotely Input) |
| RPL LOOKUP                                            |
| Request RPL List                                      |

#### 1

Click "Enter A Registration." This is no longer a dualpurpose link used for both registration and file maintenance. It is only used for entering new registrations. Steps 1-3 of 4

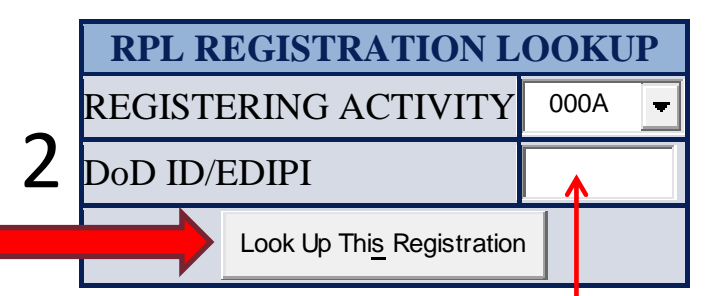

Select the registering activity code from the dropdown menu, enter the registrant's EDIPI (same as the DoD ID Number), and click the "Look Up This Registration" button.

## **3** DATA ENTRY MODE SELECTION

CLICK HERE TO ADD A NEW REGISTRATION

If there is no current RPL registration with the EDIPI entered on the previous screen, ASARS will recognize this as a new registration. Click the button to load the registration format.

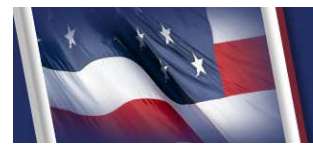

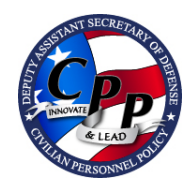

## **Entering a New Registration**

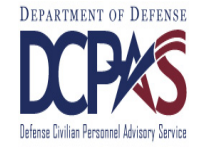

On an actual registration, the Registrant Serial Number (RSN) is automatically assigned by ASARS and will appear in this field when the registration format loads. The RSN is unique to the registrant and will always be associated with the registrant's EDIPI.

The DoD ID/EDIPI entered on the "RPL Registration Lookup" screen will appear here.

|                         | 4               |
|-------------------------|-----------------|
| ADDING A NH             | EW REGISTRATION |
| RSN                     | To Be Assigned  |
| REGISTERING ACTIVITY    | 500A            |
| DoD ID/EDIPI            | xxxxxxxxx       |
| NAME (Last First MI)    |                 |
| HRO POC (Last First MI) |                 |
| HRO COMMERCIAL PHONE    |                 |
| HRO DSN PHONE           |                 |
| HRO COMMERCIAL FAX      |                 |
| HRO DSN FAX             |                 |
| HRO E-MAIL              |                 |
| ADDRESS                 |                 |
| CITY                    |                 |
|                         |                 |

Λ

Step 4 of 4

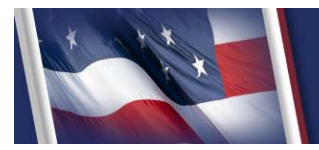

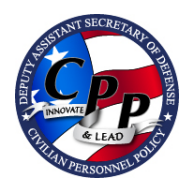

#### Entering a File Maintenance

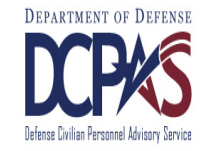

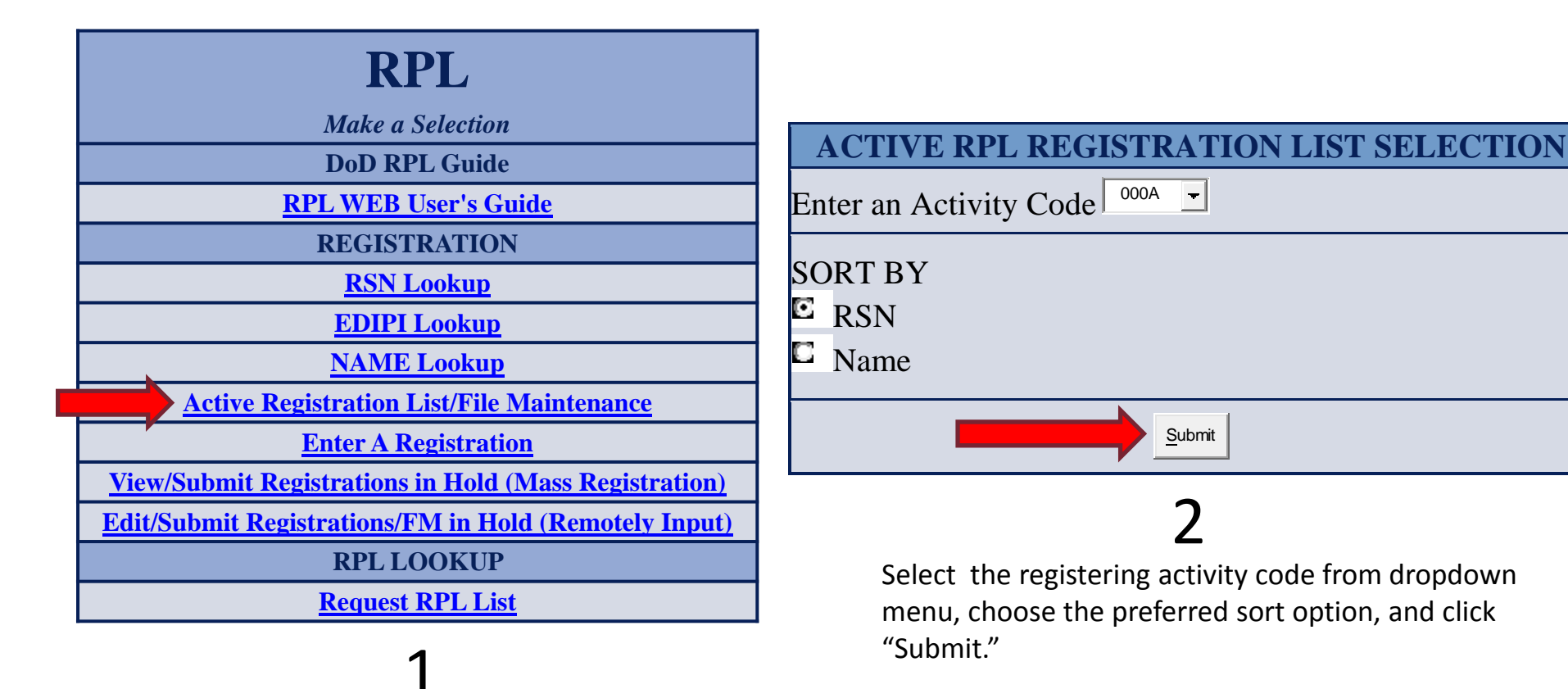

To begin the file maintenance transaction, click "Active Registration List/File Maintenance" to download a list of current RPL registrants.

Steps 1-2 of 4

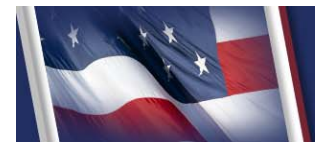

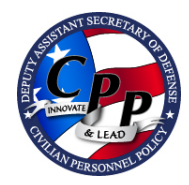

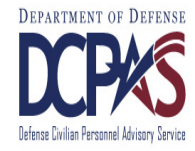

|       | ACTIVE<br>Plea                          | <b>RPL REGISTRATION</b><br>se Click on the RSN for Detailed info<br>Click on FM for File Maintenance | IS |
|-------|-----------------------------------------|----------------------------------------------------------------------------------------------------|----|
| RSN   | EDIPI                                   | NAME                                                                                                 | FM |
| 222X2 | 99999999999                             | HOVERCRAFT, HORACE Q                                                                                 |    |
| 333Y3 | 8888888888                              | FLOATBOAT, BRUNHILDA X                                                                               |    |
| 444Z4 | 777777777777777777777777777777777777777 | RIVERBARGE, GLADYS K                                                                                 |    |

To enter a new file maintenance for registrant Hovercraft, click the "FM" icon in the column to the right of his name.

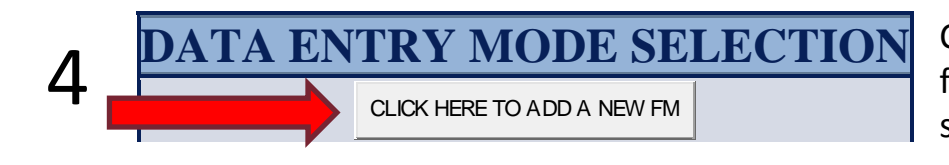

Clicking this button will load the registration format. Make the necessary changes and submit the file maintenance action.

#### Steps 3-4 of 4

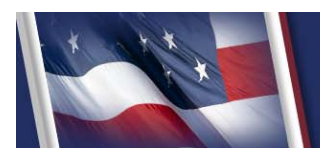

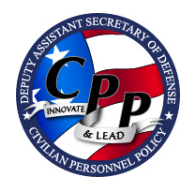

## Looking Up a Registration

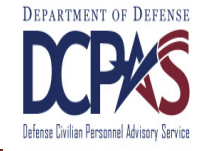

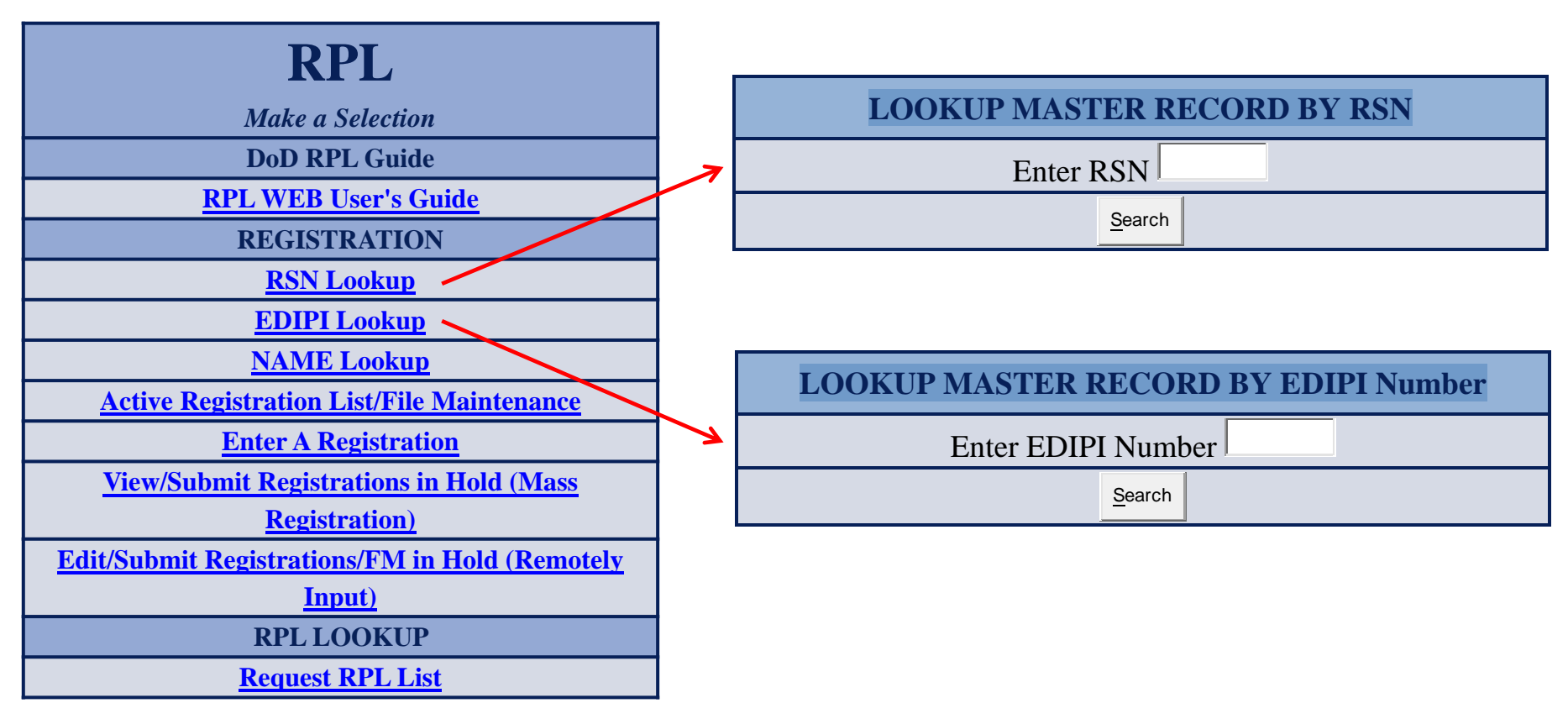

In addition to the standard name look-up option, individual RPL registrations can be accessed with the registrant's RSN or EDIPI.

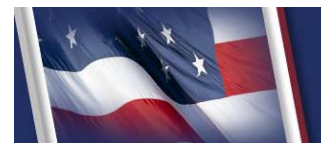

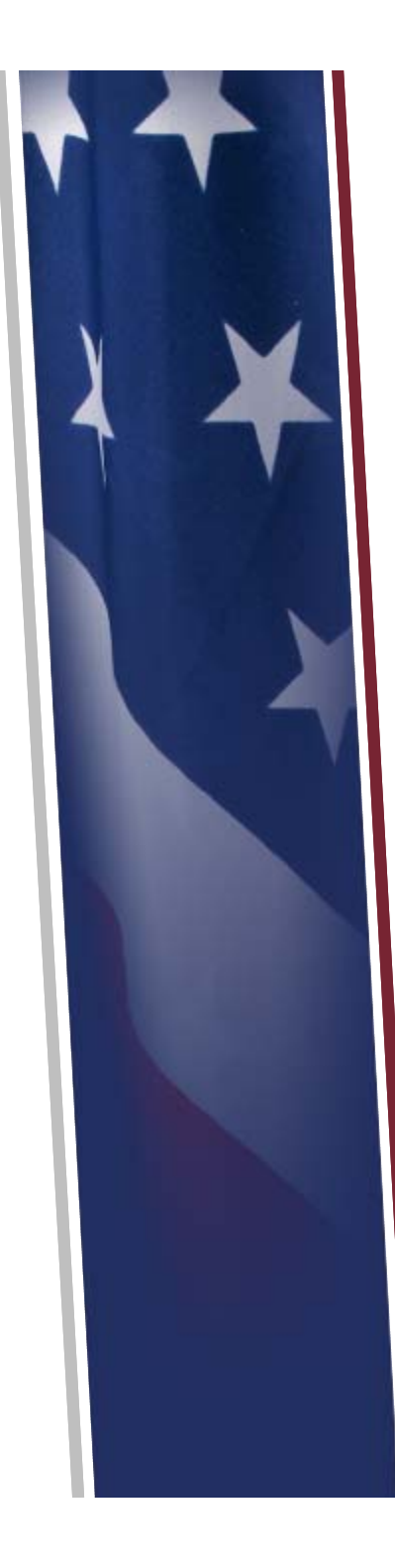

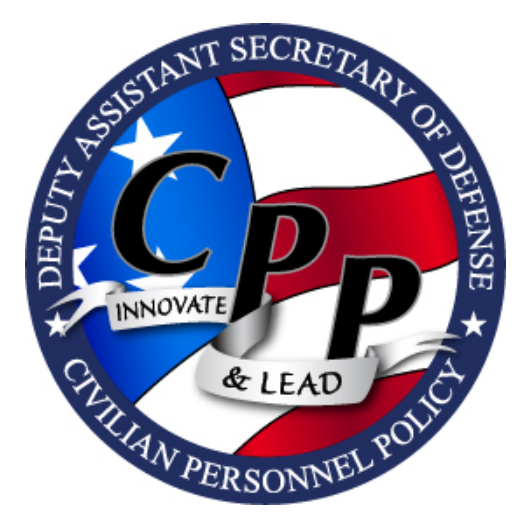

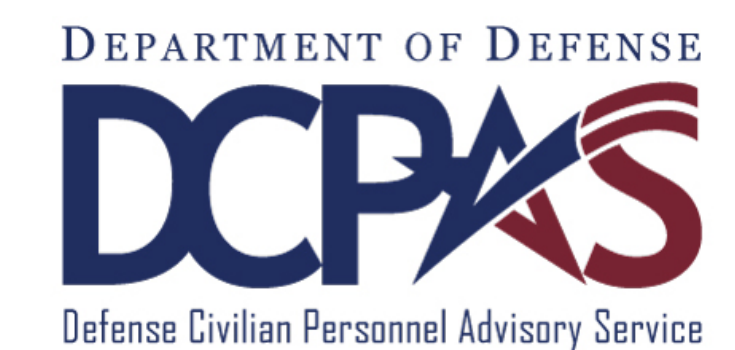

# Reemployment Priority List (RPL) System Changes

June 2014